# 윈도우 7(XP) 드라이버 및 KIP Request 설치 방법

(드라이버 다운로드 사이트 <u>www.kipkorea.co.kr--</u>>제품정보-->KIP프린터 다운로드 후 압축 풀어주세요)

1. 제어판→장치 및 프린터에서 프린터 추가

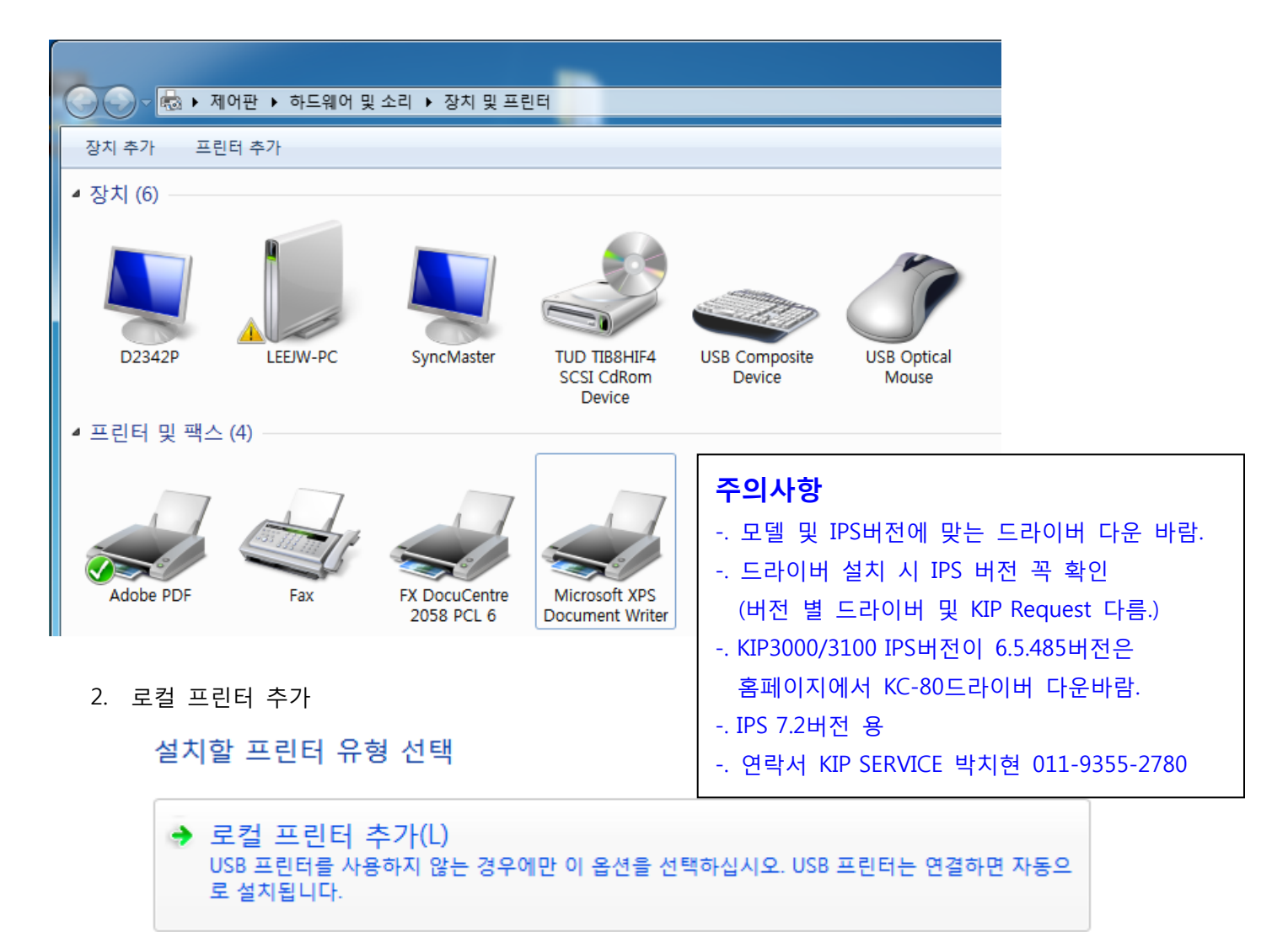

3. 새 포트 만들기→ Standard TCP/IP Port

| 🚱 🖶 프린터 추가        |                        |
|-------------------|------------------------|
| 프린터 포트 선택         |                        |
| 프린터 포트는 컴퓨터가 프린터S | · 정보를 교환할 수 있도록 해줍니다.  |
| ◎ 기존 포트 사용(U):    | LPT1: (프린터 포트) 🔹       |
| ◎ 새 포트 만들기(C):    |                        |
| 포트 종류:            | Adobe PDF Port Monitor |
|                   | Adobe PDF Port Monitor |
|                   | Standard TCP/IP Port   |

### 4. IP 입력 "KIP장비에 입력된 IP"

프린터를 검색하고 사용할 드라이버를 자동으로 선택 부분 체크를 하지 마세요

| 프린터 호스트 이름 또는       | 는 IP 주소 입력      |  |
|---------------------|-----------------|--|
| 장치 유형(T):           | TCP/IP 장치       |  |
| 호스트 이름 또는 IP 주소(A): | 192.168.1.57    |  |
| 포트 이름(P):           | 192.168.1.57    |  |
| 🔲 프린터를 검색하고 사용할 드   | 라이버를 자동으로 선택(Q) |  |

TCP/IP 포트 검색 중

TCP/IP 포트를 검색하는 중... 검색이 완료되면 Windows에서 다음 페이지로 자동 이동합니다.

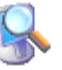

5. 사용자 지정→ 설정

| 포트 정보가 3                                                                      | 추가로 필요합니다.                                                                                           |                                         |
|-------------------------------------------------------------------------------|----------------------------------------------------------------------------------------------------|-----------------------------------------|
| 장치를 네트워크                                                                      | 에서 찾을 수 없습니다. 다음을 확인하십시오.                                                                            |                                         |
| <ol> <li>장치가 켜져</li> <li>네트워크에 (</li> <li>장치를 올바로</li> <li>이전 페이지(</li> </ol> | 있는지<br>변결했는지<br>르게 구성했는지<br>11 있는 주소가 맞는지                                                            |                                         |
| 주소가 맞지 않다<br>트워크에서 검색                                                         | ⊦고 생각되면, [뒤로]를 클릭하여 이전 페이지로 돌0<br>을 다시 실행하십시오. 주소가 맞으면 아래에서 장기                                       | 까가십시오. 주소를 고친 다음 네<br>지 종류를 선택하십시오.     |
| 주소가 맞지 않다<br>트워크에서 검색<br>장치 유형                                                | ⊦고 생각되면, [뒤로]를 클릭하여 이전 페이지로 돌0<br>을 다시 실행하십시오. 주소가 맞으면 아래에서 장기                                       | 아가십시오. 주소를 고친 다음 네<br>N 종류를 선택하십시오.     |
| 주소가 맞지 않다<br>트워크에서 검색<br>장치 유형<br>ⓒ 표준(S)                                     | ▶고 생각되면, [뒤로]를 클릭하여 이전 페이지로 돌여<br>을 다시 실행하십시오. 주소가 맞으면 아래에서 장↗<br>Generic Network Card               | 아가십시오. 주소를 고친 다음 네<br>이 종류를 선택하십시오.<br> |
| 주소가 맞지 않다<br>트워크에서 검색<br>장치 유형<br>ⓒ 표준(S)<br>ⓒ 사용자 지 <sup>3</sup>             | 나고 생각되면, [뒤로]를 클릭하여 이전 페이지로 돌여<br>을 다시 실행하십시오. 주소가 맞으면 아래에서 장겨<br>Generic Network Card<br>정(C) 설정(E) | 아가십시오. 주소를 고친 다음 네<br>이 종류를 선택하십시오.<br> |

| 트 설정                |          |          |        |     |      |       |
|---------------------|----------|----------|--------|-----|------|-------|
| 포트 이름(P):           | 192      | 168.1.57 |        |     |      |       |
| 프린터 이름 또는 IP 주소     | (A): 192 | 168.1.57 |        |     |      |       |
| 프로토콜                |          |          |        |     | 51   |       |
| Raw(R)              |          |          | EPR(L) |     |      |       |
| Raw 설정<br>포트 번호(N): | 8421     | 중요       | (변경하지  | 않으면 | 출력0  | 되지 않음 |
| LPR 설정              |          |          |        |     | 51   |       |
| 큐 이름(Q):            |          |          |        |     |      |       |
| LPR 바이트 계산 사        | 묨(B)     |          |        |     |      |       |
| - 🗐 SNMP 상태 사용(S)   |          |          |        |     | - II |       |
| 커뮤니티 이름(C):         | public   |          |        |     |      |       |
| SNMP 장치 색인(D):      | 1        |          |        |     | 1    |       |
|                     | ·        |          |        |     |      |       |
|                     |          |          |        |     |      |       |

| ● 표군(S) 설정(E) |
|---------------|
|               |
|               |

### 7. 디스크 있음 선택 → 찾아보기

| S 등 프린너 추가                              |                                                                 |
|-----------------------------------------|-----------------------------------------------------------------|
| 프린터 드라이버 설치                             | 디스크에서 설치 조 조 전 전 전 전 전 전 전 전 전 전 전 전 전 전 전 전 전                  |
| 정치 CD에서 드라이버를 설치하려면                     | [디스크 있음]을 클릭합 생소 법제의 설지 니스크를 삽입하고, 바래에서 볼바른 확인 드라이브를 선택하십시오. 취소 |
| 제조업체 _ 프린터                              | 는 나는 제국 아래 코이 아ન/CV                                             |
| Adobe Galactic Adobe Canon Canon        | Se PDF Converter 독사실 세소업세 파일 위시(U):<br>현황했                      |
| 다양 Varan ( 고려 이번입니다.<br>드라이버 서명의 중요한 이유 | Windows Update(W) 디스크 있음(H)                                     |
|                                         | 다음(N) 취소                                                        |

| 8. 찾아보기 ( <b>드</b><br>] 파일 찾기 | <b>ት운로드 한 폴</b> | <mark>더</mark> )<br># 2011년 - 1998년 - 1998년 - 1998년 - 1998년 - 1998년 - 1998년 - 1998년 - 1998년 - 1998년 - 1998년 - 1998년 - 1998년 - 1998년<br>- 1998년 - 1998년 - 1998년 - 1998년 - 1998년 - 1998년 - 1998년 - 1998년 - 1998년 - 1998년 - 1998년 - 1998년 - 1998년 - 1998년 | -       |                       |                                            |                | IJ       |
|-------------------------------|-----------------|----------------------------------------------------------------------------------------------------|---------|-----------------------|--------------------------------------------|----------------|----------|
| 찾는 위치(l):                     | 退 WinXP         |                                                                                                    |         | ¥                     | G 🜶 📂 🖽 -                                  |                |          |
| æ                             | 이름              | ^                                                                                                    |         |                       | 수정한 날짜                                     | 유형             |          |
| 조达<br>최근 위치                   | ) amd64         |                                                                                                    |         |                       | 2012-07-18 오전 11<br>2012-07-18 오전 11       | 파일 폴더<br>파일 폴더 |          |
|                               | kip             |                                                                                                    |         |                       | 2011-11-20 오후 1:                           | 설치 정보          |          |
|                               | kyocera         | 유형: 설치 정보                                                                                                    |         |                       | 2011-11-20 오후 1:                           | 설치 정보          |          |
| 마당 와면                         |                 | 크기: 8.55KB                                                                                                    | 디스크에서 설 | 치                     |                                            |                |          |
| 다<br>라이브러리                    |                 | 수정한 날짜: 2011                                                                                                    | 4       | 제조 업체의<br>드라이브를 (     | 설치 디스크를 삽입하고, 아래에<br>선택하십시오,               | I서 올바른 🥂 🔹     | 확인<br>휘소 |
| 컴퓨터                           |                 |                                                                                                    |         | 복사할 제조)<br>D:₩kip₩_ki | 업체 파일 위치(C):<br>uwpd_5,156_kuwpd_xp_only₩k | kuwpd₩\ ▾ 文한보  | 17 (B)   |
|                               | •               |                                                                                                    |         |                       |                                            |                |          |
| 네트워크                          | 파일 이름(N):       | *.inf                                                                                                    |         |                       | •                                          | 열기(0)          |          |
|                               | 파일 형식(T):       | [설치 정보 (*,ii                                                                                                    | nf)     |                       | Ŧ                                          | 취소             |          |

드라이버는 공유폴더나 다운받아서 사용하시면 됩니다. 부성전용 드라이버는 담당자 드리겠습니다.

#### 드라이버에서 KIP.ini파일 선택

9. 드라이버에서 KIP7100 Series 선택 (KIP 모델에 맞는 장비 선택)

| 프린더 드다이미 설치 | l<br>· 선택하십시오. 더 많은 모                  | !델을 보려면 WIndows Update;             | 를 클릭합니다.  |
|-------------|----------------------------------------|-------------------------------------|-----------|
| 설치 CD에서 드라  | 이버를 설치하려면 [디스크                         | 1 있음]을 클릭합니다.                       |           |
|             |                                        |                                     |           |
| 제조업체        | 프린터                                    |                                     |           |
| KTP (c)     | KIP 7000 S                             | eries                               |           |
|             | VID 700m (                             | Series                              |           |
| Kyocera     | NP 700III :                            |                                     |           |
| Kyocera     | KIP 7100 S                             | eries                               |           |
| Kyocera     | KIP 7100 S<br>KIP 7700 S               | eries<br>eries                      |           |
| Kyocera     | KIP 7100 S<br>KIP 7700 S<br>KIP 7700 S | eries<br>eries<br>Windows Update(W) | 디스크 있음(H) |

| 🚱 🖶 프린터 추가                      | Annes Andre Salary on |
|---------------------------------|-----------------------|
| 프린터 이름 입력                       |                       |
| 프린터 이름(P): KIP 7100 Series      |                       |
| KIP 7100 Series 드라이버를 사용하여 프린터를 | 설치합니다.                |
|                                 |                       |
|                                 |                       |
|                                 |                       |
|                                 |                       |
|                                 | 다운(N) 최소              |

10. 이 드라이버 소프트웨어를 설치합니다. (XP는 이 항목이 없음.)

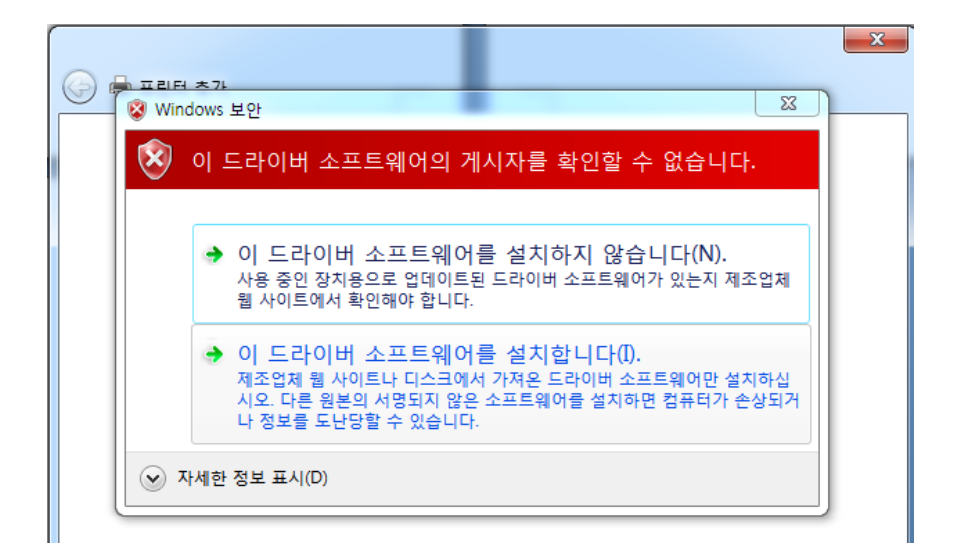

11. 공유 안 함 선택

| 프린터 공유<br>이 프린터를 공유하려<br>있습니다. 공유 이름은 | 면 공유 이름을 제공해야<br>다른 네트워크 사용자가     | 합니다. 제안된 이름을 사용하거나 새 이름을 입력할 수<br>볼 수 있습니다. |
|---------------------------------------|-----------------------------------|---------------------------------------------|
| ◉ 공유 안 함(○)                           |                                   |                                             |
| ⑦ 사용자 네트워크의<br>공유 이름(H):              | 다른 사용자가 찾아서 사·<br>KIP 7100 Series | 용할 수 있도록 이 프린터 공유(S)                        |
| 위치(L):                                |                                   |                                             |
| 설명(C):                                |                                   |                                             |
|                                       |                                   |                                             |
|                                       |                                   |                                             |
|                                       |                                   |                                             |

12. 기본 프린터로 설정은 사용자가 선택하세요.

| 🥪 🖶 프린터 추가                           |                                |
|--------------------------------------|--------------------------------|
| KIP 7100 Series을(를) 추가했습니디           | H                              |
| 🔲 기본 프린터로 설정(D)                      |                                |
|                                      |                                |
|                                      |                                |
| 프린터가 제대로 작동하고 있는지 확인하거나 3<br>인쇄하십시오. | 프린터에 대한 문제 해결 정보를 보려면 테스트 페이지를 |
| 테스트 페이지 인쇄(P)                        |                                |
|                                      | 마침(F) 취소                       |

13. 완료

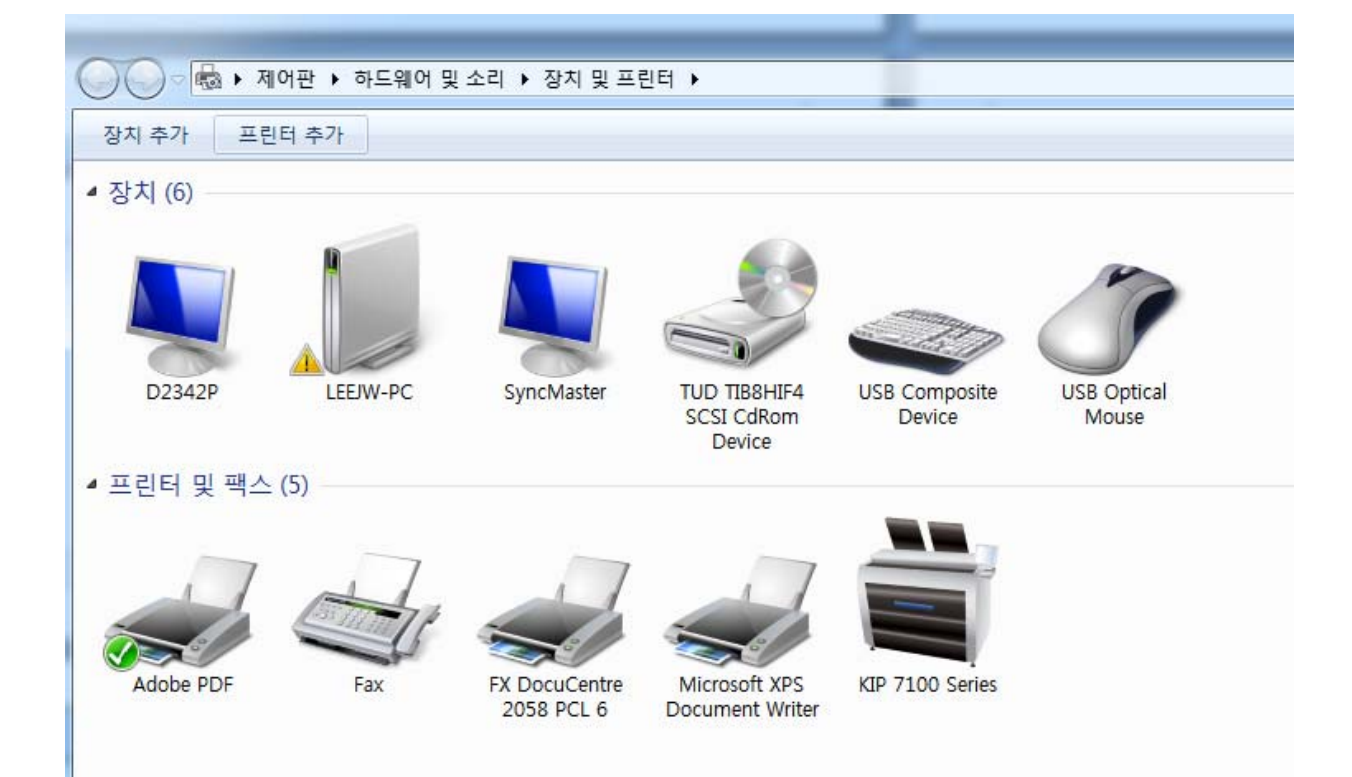

#### KIP Request 설치

스캔 파일 및 출력 소프트웨어 입니다.

1. KIPRequest 에서 마우스 오른쪽 버튼 눌러 관리자 권한으로 실행→ 확인

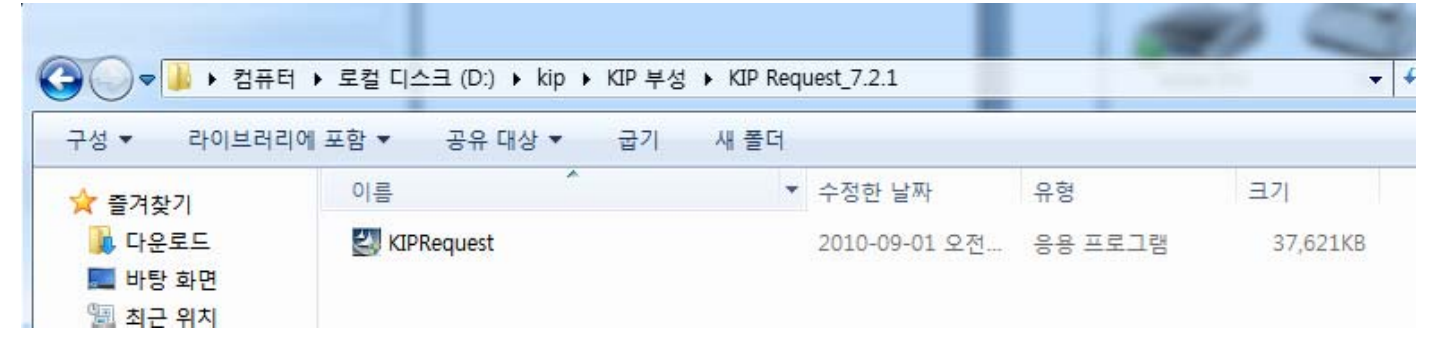

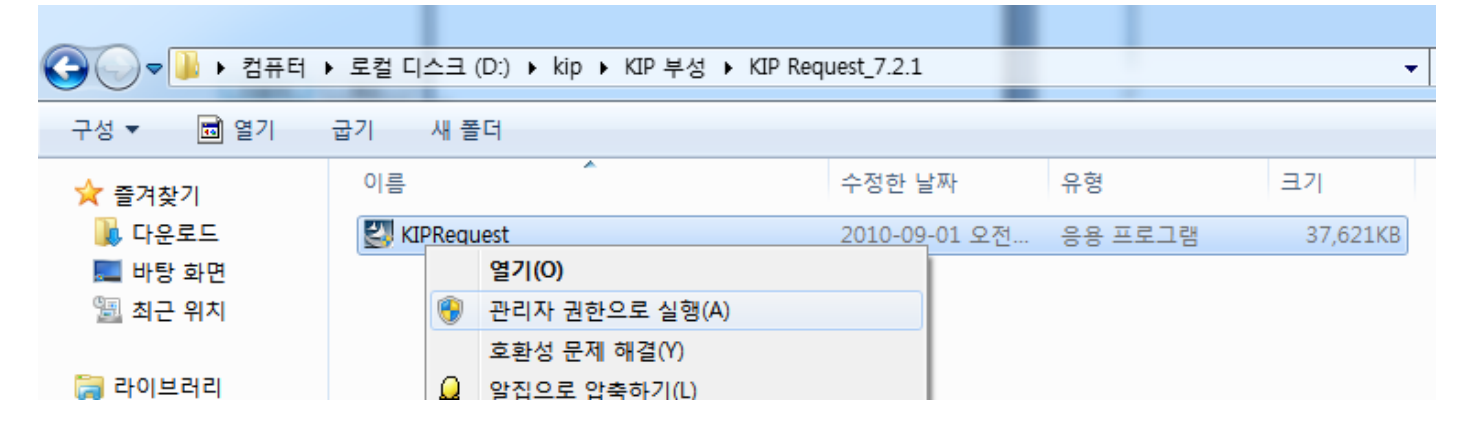

2. 한국어 확인

| 설치 언어 선택                     | ]                                                           |
|------------------------------|-------------------------------------------------------------|
| 설치하는 동안 사용할 언어를 마래에서 선택하십시오. | InstallShield Wizard<br>(문) 설치할 설치 마법사을 준비 중입니다. 잠시 기다리십시오, |
| 한국어(대한민국) ▼                  | Windows Installer 구성 중<br>취소                                |
| 확인 취소                        |                                                             |

3. 다음→ 동의→다음

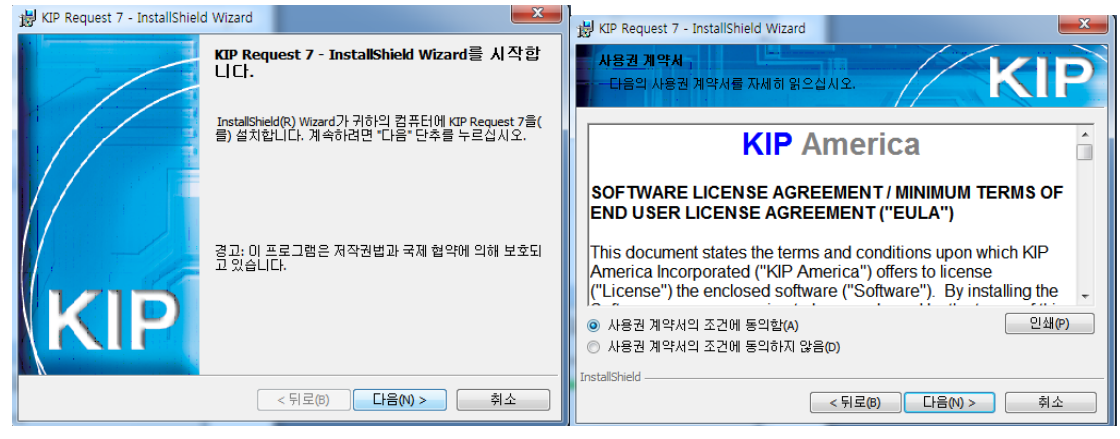

#### 4. 다음→다음

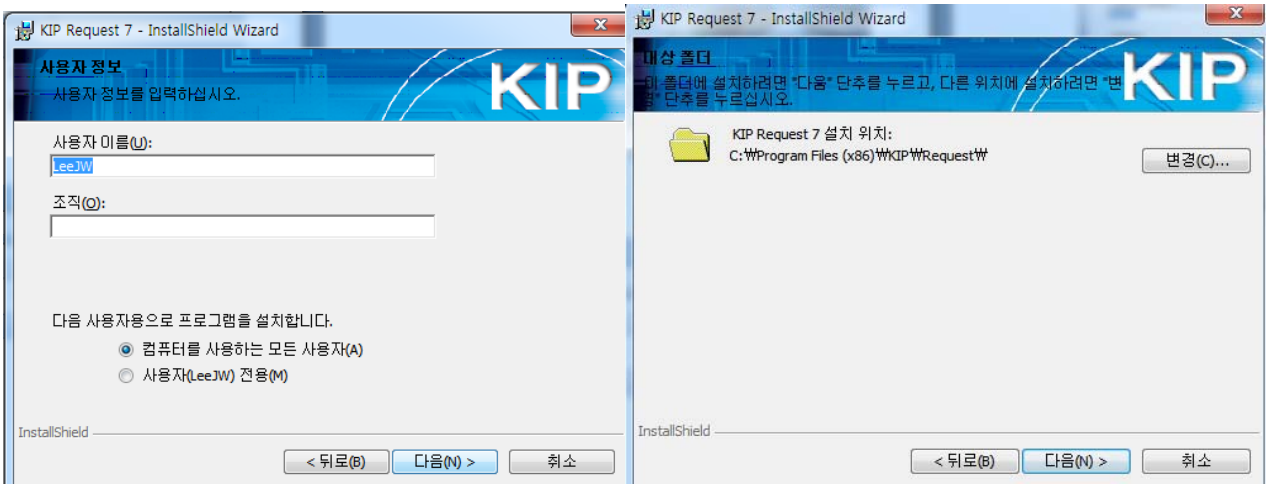

5. METRIC 선택 중요 → 설치

| 岁 KIP Reque:    | it 7 - InstallShield Wizard 복정 단위를 선택하세요.                                                       |
|-----------------|-------------------------------------------------------------------------------------------------|
| ©<br>•          | 영어:<br>이 옵션을 선택하면 KIP Request가 영문으로 설치됩니다<br>METRIC:<br>이 옵션을 선택하면 KIP Request가 Metric으로 설치됩니다. |
| Decimal Val     | ue: Ol Period Comma                                                                             |
| InstallShield — | 단일화된 어카운트 사용 < 뒤로(B) 다음(N) > 취소                                                                 |

6. 마침

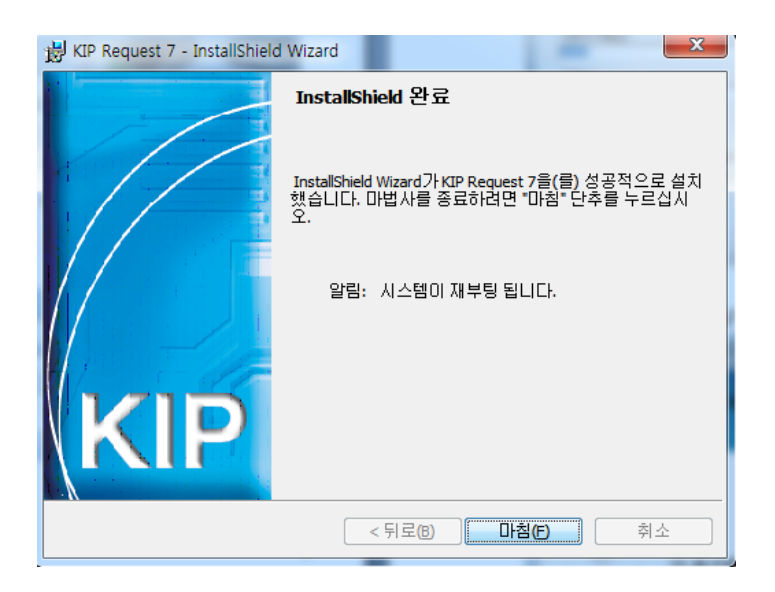

7. KIP Request7 속성에서 관리자 권한으로 이 프로그램 실행 체크 적용 확인

| N KIP Request / 속성                                                      |  |  |  |  |
|-------------------------------------------------------------------------|--|--|--|--|
| 일반 바로 가기 호환성 보안 자세히 이전 버전                                               |  |  |  |  |
| 이전 버전의 Windows에서는 올바르게 작동했던 프로그램에 문제가<br>있는 경우 이전 버전과 맞는 호환 모드를 선택하십시오. |  |  |  |  |
| <u>설정 선택 도움말</u>                                                        |  |  |  |  |
| ~ 호환 모드                                                                 |  |  |  |  |
| 🔲 이 프로그램을 실행할 호환 모드:                                                    |  |  |  |  |
| Windows XP(서비스 팩 3) 👻                                                   |  |  |  |  |
| 설정                                                                      |  |  |  |  |
|                                                                         |  |  |  |  |
| 🔲 640 x 480 해상도에서 실행                                                    |  |  |  |  |
| 🔲 시각 테마 사용 안 함                                                          |  |  |  |  |
| 🔲 바탕 화면 구성 사용 안 함                                                       |  |  |  |  |
| 🔲 높은 DPI 설정에서 디스플레이 배율을 사용하지 않음                                         |  |  |  |  |
| 권한 수준<br>▼ 관리자 권한으로 이 프로그램 실행                                           |  |  |  |  |
|                                                                         |  |  |  |  |
|                                                                         |  |  |  |  |
| 확인 취소 적용(A)                                                             |  |  |  |  |

8. 바탕화면에서 KIP Request7 아이콘 실행

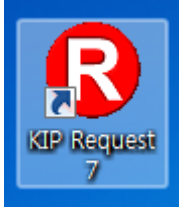

9. 액세스 허용

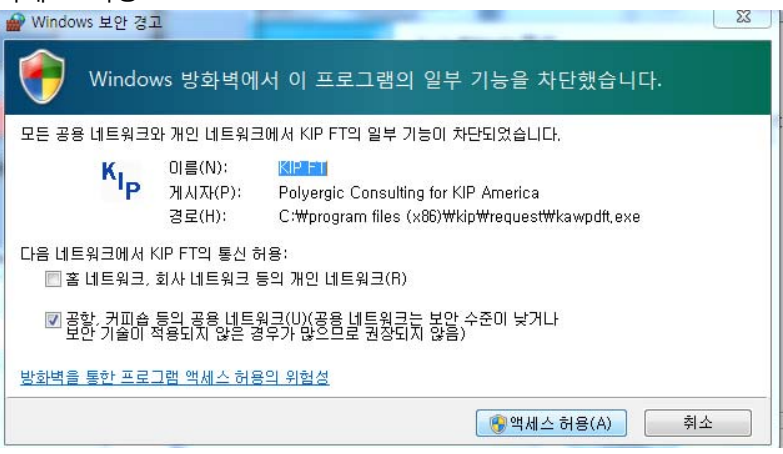

10. 실행 후 아래 화면이 나타나면 KIP7100 IP로 된 부분을 체크 후 확인

| R       KIP 프린터 찾기         프린터명         □       KIP 7100 Series | 프로명 / IP 주소<br>Ne04:                          |  |  |  |  |
|-----------------------------------------------------------------|-----------------------------------------------|--|--|--|--|
| <ul> <li>✓ 7100</li> <li>□ 7100</li> </ul>                      | 192.168.1.57<br>2002:a667:f718:5:8cde:e817:bd |  |  |  |  |
| 프린터를 추가하세요.                                                     |                                               |  |  |  |  |
|                                                                 | <ul><li>○ 확인</li><li>● 취소</li></ul>           |  |  |  |  |

11. 상기 화면에서 IP로 된 부분이 나타나지 않으면 아래화면에서 프린터를 추가 선택

| 프린터명            | 포트명/Ⅲ 주소    |    |
|-----------------|-------------|----|
| KIP 7100 Series | Ne04:       |    |
|                 |             |    |
|                 |             |    |
|                 |             |    |
|                 |             |    |
|                 |             | )  |
|                 |             |    |
|                 | 프린터를 추가하세요. |    |
|                 |             |    |
|                 | 🌍 확인 🍯      | 취소 |
|                 |             |    |

12. IP 주소설정→ 192 168 1 57 → 설명 7100

| ▶ KIP 프린터 추가                                            |
|---------------------------------------------------------|
| ○ 프린터 이름 설정 :                                           |
| · 마무도 일정 ·<br>192 168 1 57<br>설명 : 7100                 |
| ○ FTP 주소 설정 :                                           |
| Desc. 또는 호스트명<br>의명 로그인<br>사용자 ID :                     |
| 비밀번호:                                                   |
| 원격 포트 <mark>21 📑 Send Color</mark><br>🗖 수동책인 FTP Syntax |
| <u>열곳 입박하였습니다!</u><br>테스트 연결                            |
| <ul> <li>● 취소</li> </ul>                                |

## 테스트 연결 클릭 후 연결이 되면 확인

13. 화면 아래 롤 정보가 올라오면 정상적으로 설치가 완료 된 상태 입니다.

| R KIP Request                                                                                                    |                                                                                                    |                                                                                              |                                                                    |    |
|----------------------------------------------------------------------------------------------------|----------------------------------------------------------------------------------------------------|----------------------------------------------------------------------------------------------|--------------------------------------------------------------------|----|
| 파일 보기 분류 옵션                                                                                                    | 관리 변환 Prir                                                                                                    | iters                                                                                        |                                                                    |    |
| KIP 7100                                                                                                    | ) Requ                                                                                                    |                                                                                              | 출력 작업                                                              | 전송 |
| 1월 형식       1         모든 종려       0         교       0         비       0         비       0 | 응 전: C:\WProgree<br>이름<br>WinReq.ex<br>VinCviewer<br>Ultrav.hbp<br>Ultrav.exe<br>Trol.tlc<br>thskipus.dl<br>texturelw.(<br>sephur.hdi | 사용자:<br>작업 번호:<br>설명:<br>확대/축소 :<br>용지 종류 :<br>Pen 리스트:<br>회전:<br>복사 매수 :<br>작업 시간 :<br>날자 : | LEEJW<br>100,0%<br>본도<br>DEFAULT<br>자동<br>1<br>12:21<br>2012-07-18 |    |
| WOL 작업에 있                                                                                                    | 는 파일 0                                                                                                    |                                                                                              |                                                                    |    |
|                                                                                                    | 롤 1: 297m<br>미터 A: 4,969 :                                                                                                    | m백상지 - 50% 롤 2:<br>1 미터 제곱 합계 : 16,81                                                        | 미설치<br>5 선형 미터                                                     |    |